## Uploading a video to You Tube:

- 1. Log in to your Gmail account.
- 2. Click on the **Google Apps** icon.
- 3. Click on YouTube. If it is not visible on the initial apps list provided, click on More.
- 4. On the upper right-hand section of the You Tube screen, click on **Create a video or post**, then choose **Upload video**.

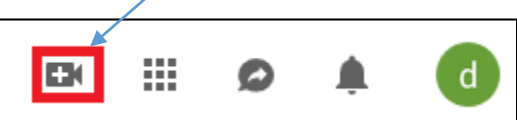

5. For privacy reasons, before uploading your video, make sure that the setting on your video upload is set to **Unlisted**.

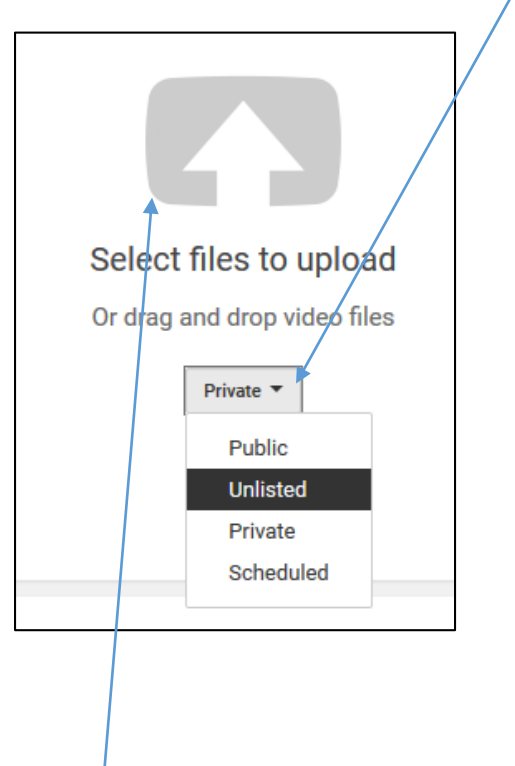

- 6. Click on the Select files to upload. Go to the location of your video file, select it, and click on Open.
- 7. While your video is uploading, under the *Basic info* tab, provide some details about your video (Video name, description, tags, or thumbnails) and wait until your video completes the upload process.

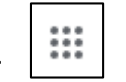

| File     Edit     ¥iew     Higtory     Bookmarks     Jools     Help       Image: Inbox - dante-macasaet@conc     X     Image: Image: Im | ded - YouTube X 🔚 Concordia L<br>Itube.com/upload | Jnivenity of Edmon X 🛛 🖀 Inbox (1) - helpdesk@concord X 🛛 🛆                                                                                                    | My Drive - Geogle Drive ×   ☆ Dashboard - Concordia Suppo ×   +<br>                                                                                                    | - o × |
|----------------------------------------------------------------------------------------------------|---------------------------------------------------|----------------------------------------------------------------------------------------------------|----------------------------------------------------------------------------------------------------|-------|
| <ul> <li>Inbor - duric macaset @conx</li> <li>C of 1 uples</li> <li>C → C ⊕ @ @ @ @ https://www.you</li> <li>Most Visited % OTS m Model P spectur</li> <li>YouTube<sup>CA</sup> Search</li> </ul>                                                                                                    | ded - YouTube X                                   | hrivesdy of Edma X Industrial Controls X American Anglesis Controls X American American Ameri | My Drive - Google Drive X A babband - Concords Suppor X +                                                                                                    |       |
|                                                                                                    |                                                   | VIDEO THUMBINAILS                                                                                                    | With the start of the start of the star |       |

- 8. Click on **Done** to confirm upload.
- 9. [IMPORTANT] On the next screen, you will get a link to your video. This is the URL that you should provide in the competition form.
- 10. Additional information about uploading videos into YouTube can be found here:

https://support.google.com/youtube/topic/9257439?hl=en-GB&visit\_id=636918106393268398-1146987742&rd=1